# CÂU HÌNH PFSENSE CƠ BẢN CHO NGƯỜI MỚI-Verion 2

- 1 Cài đặt PFSENSE vào EVE-NG
- 2 Đặt IP cho interface và ra internet
- 3 Tạo user cho firewall
- 4 Cấu hình DHCP server
- 5 Cấu hình chặn mở truy cập
- 6 BACKUP và RESTORE
- 7 Đặt policy theo thời gian
- 8 Upgrade OS cho firewall
- <mark>9 Cấu hình Port forwarding</mark>

10 Static NAT

11 Cài gói OSPF và Cấu hình OSPF

#### 1. Cài đặt PFSENSE vào EVE-NG

- Vào download bản pfsense cho eve tại đây: https://mega.nz/folder/2AVXDTYR#B\_A8m89hvJbkeHyGCAbx7w/folder/yBsEAazJ
- Vào eve tạo thư mục /opt/unetlab/addons/qemu/pfsense-CE-2.3 và đẩy file pfsense vừa down ở trên vào
- Vào giao diện web của eve, tạo bài lab mới và chuột phải chọn add node pfsense:

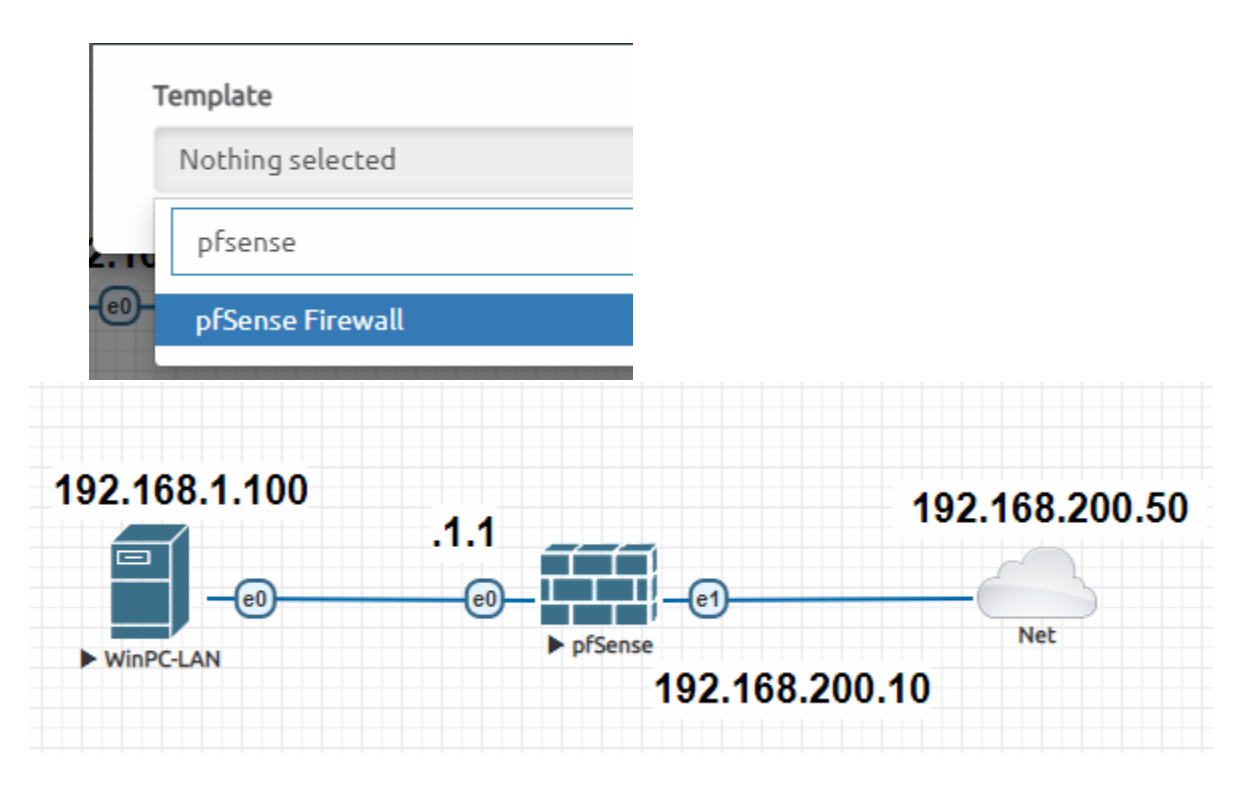

#### 2. Đặt ip cho interface và ra internet

Kích đúp vào node vừa tạo để mở màn hình putty hoặc secureCRT như dưới:

If you do not know the names of the interfaces, you may choose to use auto-detection. In that case, disconnect all interfaces now before hitting 'a' to initiate auto detection. Enter the WAN interface name or 'a' for auto-detection (vtnet0 vtnet1 or a): Gö vtnet1 cho WAN, vtnet0 cho LAN (tương ứng cổng e1 và e0) The interfaces will be assigned as follows: WAN -> vtnet1 LAN -> vtnet1 Do you want to proceed [y|n]? y

| *** Welcome to pfSense 2.3-RELEASE-pfSense (amd                                                                                                    | l64) on pfSense ***                                                                                                    |
|----------------------------------------------------------------------------------------------------|----------------------------------------------------------------------------------------------------|
| WAN (wan) -> vtnet1 -><br>LAN (lan) -> vtnet0 -> v4: 192.168.1                                                                                                    | 1/24                                                                                                    |
| 0) Logout (SSH only)9) pfTop1) Assign Interfaces10) Filte2) Set interface(s) IP address11) Resta3) Reset webConfigurator password12) pfSen4) Reset to factory defaults13) Updat5) Reboot system14) Enabl6) Halt system15) Resta7) Ping host16) Resta | er Logs<br>art webConfigurator<br>ase Developer Shell<br>ce from console<br>e Secure Shell (sshd)<br>ore recent configuration<br>art PHP-FPM |
| Enter an option:                                                                                                    |                                                                                                    |

Sau đó vào trình duyệt PC- đấu nối với PFsense, gõ 192.168.1.1

| Login to pfSense |         |  |
|------------------|---------|--|
| Username         | admin   |  |
| Password         | pfsense |  |
|                  | Login   |  |

pfSense Setup

This wizard will guide you through the initial configuration of pfSense.

The wizard may be stopped at any time by clicking the logo image at the top of the screen.

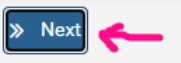

| General Information<br>Hostname | On this screen the general pfSense parameters will be set.  my-lab                               |
|---------------------------------|--------------------------------------------------------------------------------------------------|
| Hostname                        | On this screen the general pfSense parameters will be set.  my-lab EXAMPLE: myserver local.local |
| Hostname                        | my-lab EXAMPLE: myserver                                                                         |
|                                 | EXAMPLE: myserver                                                                                |
|                                 | local.local 🗲                                                                                    |
| Domain                          | · · · · · · · · · · · · · · · · · · ·                                                            |
|                                 | EXAMPLE: mydomain.com                                                                            |
|                                 | The default behavior of the DNS Resolver will ignore manually configured DNS s                   |
|                                 | manually configured DNS servers below for client queries, visit Services > DNS F                 |
| Primary DNS Server              | 8.8.8.8                                                                                          |
| Secondary DNS Service           |                                                                                                  |
| Secondary DNS Server            |                                                                                                  |
| Override DNS 🗹                  | Allow DNS servers to be overridden by DHCP/PPP on WAN                                            |
|                                 | » Next ←                                                                                         |
| Time Server Informatio          | n                                                                                                |
| F                               | Please enter the time, date and time zone.                                                       |
| Time server hostname            | 0.pfsense.pool.ntp.org                                                                           |
| E                               | Inter the hostname (FQDN) of the time server.                                                    |
| Timezone                        | Asia/Bangkok 🔶 🗸 🗸                                                                               |
|                                 | » Next +                                                                                         |
|                                 |                                                                                                  |
|                                 |                                                                                                  |
|                                 |                                                                                                  |

# Đặt IP cho WAN theo mô hình

| Configure WAN Interface |                                                                 |       |
|-------------------------|-----------------------------------------------------------------|-------|
|                         | On this screen the Wide Area Network information will be config | ured. |
| SelectedType Static 🖛 🗸 |                                                                 |       |

| Static IP Configuration   |                |   |
|---------------------------|----------------|---|
| IP Address                | 192.168.200.10 |   |
| Subnet Mask               | 24             | ~ |
| Upstream Gateway          | 192.168.200.50 |   |
| DHCP client configuration |                |   |

#### Bấm NEXT

| 0                    |                                                                       |   |
|----------------------|-----------------------------------------------------------------------|---|
| Configure LAN Interf | ace                                                                   |   |
|                      | On this screen the Local Area Network information will be configured. |   |
| LAN IP Address       | 192.168.1.1                                                           |   |
|                      | Type dhcp if this interface uses DHCP to obtain its IP address.       |   |
| Subnet Mask          | 24                                                                    | ~ |
|                      |                                                                       |   |
|                      | » Next                                                                |   |

Khi setup LAN, WAN xong là firewall sẽ tự NAT từ LAN đi ra mạng Bước cuối reboot pfsense để apply các cấu hình là xong phần đi internet

| Reload configuratio                                  | 1                                                                                                    |                                                                                                    |  |  |
|------------------------------------------------------|----------------------------------------------------------------------------------------------------|----------------------------------------------------------------------------------------------------|--|--|
|                                                      | Click 'Reload' to reload p                                                                                          | fSense with new chan                                                                                 |  |  |
| » Reload                                             |                                                                                                    |                                                                                                    |  |  |
| Check lại trên PC: vào 24h.co                        | n.vn                                                                                                    |                                                                                                    |  |  |
| 🎯 my-lab.local.local - Status: Dashbi 🗙 🤇            | Tin tức bóng đá, thể thao, giải trí 🗙 🕇 🕂                                                                           |                                                                                                    |  |  |
| $\leftrightarrow$ $\rightarrow$ X $\cong$ 24h.com.vn |                                                                                                    |                                                                                                    |  |  |
| <u> </u>                                             | h ☴ ⓒ ㎡i<br>danh mục bóng đá kinh doanh                                                                             | 🗢 🖸 🚱 🥕 🍎 🗞<br>I Sức khỏe hi-tech thế giới thể thao ngoại hạng anh giải trí x                        |  |  |
|                                                      | Nóng trên mạng Nhịp sống 24h                                                                                        | Thể thao Video Ngoại hạng Anh Lịch thi đấu                                                           |  |  |
| Vụ khôn<br>xác xơ: (                                 | ) khí có mùi lạ, người ngất xỉu, cây cối<br>từ mưa là thấy mùi                                                      | i Kết quả bóng đá Roma - Feyenoord: Sao trẻ tỏa T<br>sáng, vỡ òa đăng quang (Europa                  |  |  |
|                                                      | Tình trạng không khí có mùi lạ,<br>cối xác xơ đã từng xảy ra vài lầi<br>nhưng lần này quy mô rộng hơr<br>❥ Tĩn nóng | cây Bàn thắng ở phút 32 của sao trẻ<br>n giúp đại diện tới từ Italia đăng<br>n. quang.<br>► A.S Roma |  |  |

# 3. Tạo user mới cho firewall và giới hạn quyền

Vào system > User manager

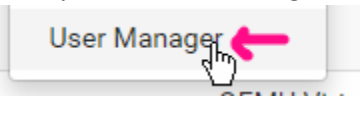

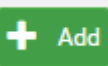

Chọn Add , rồi điền thông số. Ví dụ ở đây tôi tạo 1 user tên là hainm và thuộc nhóm thực tập sinh, chỉ có quyền xem 1 vài page trên trang quản trị firewall

| Password                         | Peesword                                                                        | Confirm Password                                      |
|----------------------------------|---------------------------------------------------------------------------------|-------------------------------------------------------|
| Full name                        |                                                                                 |                                                       |
|                                  | User's full name, for admini                                                    | strative information only                             |
| xpiration date                   | mm/dd/yyyy                                                                      | Ċ                                                     |
|                                  | Leave blank if the account s                                                    | shouldn't expire, otherwise enter the expiration date |
| o membership                     | admins                                                                          | thuctap                                               |
|                                  | Not member of                                                                   | Member of                                             |
|                                  | Move to "Member of" list                                                        | Move to "Not member of" list                          |
| <mark>Tạo nhóm "T</mark>         | hực tập" và set quyền:                                                          |                                                       |
| Tạo nhóm "T<br>Users<br>Chon ADD | hực tập" và set quyền:<br>Groups Set                                            |                                                       |
| Tạo nhóm "T<br>Users<br>Chọn ADD | hực tập" và set quyền:<br>Groups Set                                            |                                                       |
| Tạo nhóm "T<br>Users<br>Chọn ADD | hực tập" và set quyền:<br>Groups Set                                            |                                                       |
| Tạo nhóm "T<br>Users<br>Chọn ADD | hực tập" và set quyền:<br>Groups Set<br>Group Properties<br>Group name          | Ehuctap                                               |
| Tạo nhóm "T<br>Users<br>Chọn ADD | hực tập" và set quyền:<br>Groups Set<br>Group Properties<br>Group name<br>Scope | Local V                                               |

Rồi set các page mà user này được vào

| Assigned Privileges  |                               |                                          |           |
|----------------------|-------------------------------|------------------------------------------|-----------|
|                      | Name                          | Description                              |           |
| ()                   | WebCfg - All pages            | Allow access to all pages                |           |
|                      | WebCfg - Firewall: Rules      | Allow access to the 'Firewall: Rules' pa | age.      |
| Quay lại tab user để | gán user hainm vào nhóm ThucT | ap                                       | ~         |
| Group membership     | admins<br>thuctap             | ~                                        |           |
|                      | Not member of                 |                                          | Member of |

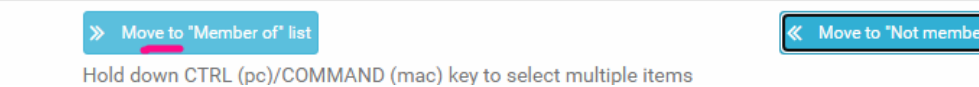

Save và Thoát ra và test lại đăng nhập bằng user hainm

#### 4. Cấu hình DHCP server

Vào Service > DHCP server

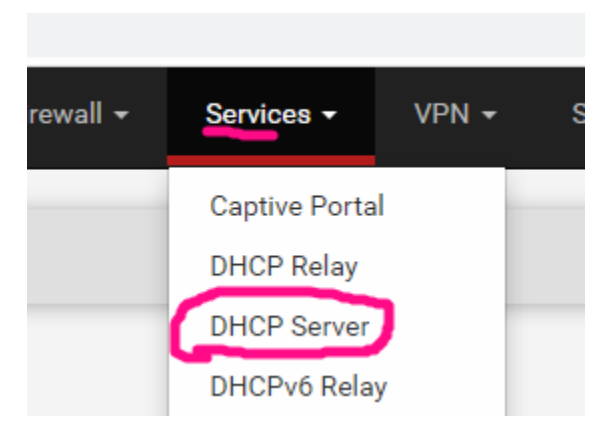

# Kiểm tra mục General Option đã được điền sẵn, có thể chỉnh IP range theo ý mình

| General Options       |                                                                                                    |               |
|-----------------------|----------------------------------------------------------------------------------------------------|---------------|
| Enable                | ✓ Enable DHCP server on LAN interface                                                                                                    |               |
| Deny unknown clients  | Only the clients defined below will get DHCP leases from this server.                                                                                                 |               |
| Ignore denied clients | Denied clients will be ignored rather than rejected. This option is not compatible with failover and cannot be enabled when a Failover Peer IP address is configured. |               |
| Subnet                | 192.168.1.0                                                                                                    |               |
| Subnet mask           | 255.255.255.0                                                                                                    |               |
| Available range       | 192.168.1.1 - 192.168.1.254                                                                                                    |               |
| Range                 | 192.168.1.10                                                                                                    | 192.168.1.245 |

Điền thêm 1 số thông số cần thiết như gateway, DNS server

| Servers       |                                                                                           |
|---------------|-------------------------------------------------------------------------------------------|
| WINS servers  | WINS Server 1                                                                             |
|               | WINS Server 2                                                                             |
| DNS servers   | 8.8.8.8                                                                                   |
| 6             | DNS Server 2                                                                              |
|               | DNS Server 3                                                                              |
|               | DNS Server 4                                                                              |
|               | Leave blank to use the system default DNS<br>configured on the General page               |
| Other Options |                                                                                           |
| Gateway       | 192.168.1.1                                                                               |
|               | The default is to use the IP on this interface network. Type "none" for no gateway assign |
| Domain name   | local.local                                                                               |
|               | The default is to use the domain name of th                                               |

Save lại và vào PC , chọn cho nhận DHCP rồi check đã nhận IP đúng range và gateway và DNS đúng.

| IPv4 Address         | 192.168.1.10                      |
|----------------------|-----------------------------------|
| IPv4 Subnet Mask     | 255.255.255.0                     |
| Lease Obtained       | Thursday, May 26, 2022 3:56:38 AM |
| Lease Expires        | Thursday, May 26, 2022 5:56:37 AM |
| IPv4 Default Gateway | 192.168.1.1                       |
| IPv4 DHCP Server     | 192.168.1.1                       |
| IPv4 DNS Server      | 8.8.8.8                           |

# 5. Cấu hình chặn/mở truy cập

Pfsense default rule : allow dải LAN đi all, và cấm all từ wan vào

Ví dụ tôi cần cấm các máy trong LAN đi đến trang web 24h.com.vn (nhiều ip trong dải là 125.212.247.0/24)

Vào Firewall => Rule => Lan => Kích Add

|               | Floating              | WAN           | LAN               |                           |               |                                                                                                    |                       |                             |                          |              |                 |
|---------------|-----------------------|---------------|-------------------|---------------------------|---------------|----------------------------------------------------------------------------------------------------|-----------------------|-----------------------------|--------------------------|--------------|-----------------|
|               | Rules                 | (Drag to Char | nge Order)        |                           |               |                                                                                                    |                       |                             |                          |              |                 |
|               |                       | States        | Protocol          | Source                    | Port          | Destination                                                                                                    | Port                  | Gateway                     | Queue                    | Schedule     | Description     |
|               | ~                     | 7/4.88 MiB    | *                 | *                         | *             | LAN Address                                                                                                    | 443<br>80             | *                           | *                        |              | Anti-Lockout    |
| ੈ– <b>)</b> ਹ | <ul> <li>✓</li> </ul> | 335/74.72 MiB | IPv4 *            | LAN net                   | *             | *                                                                                                    | *                     | *                           | none                     |              | Default allow   |
| C             | ) 🗸                   | 0/0 B         | IPv6 *            | LAN net                   | *             | *                                                                                                    | *                     | *                           | none                     |              | Default allow   |
|               |                       | •             |                   |                           |               |                                                                                                    |                       |                             |                          |              | S T Add         |
|               |                       |               |                   |                           |               |                                                                                                    |                       |                             |                          |              |                 |
| Edit Fi       | irewa                 | ll Rule       |                   |                           |               |                                                                                                    |                       |                             |                          |              |                 |
|               |                       | Action        | Block 🧲           | -                         |               |                                                                                                    |                       |                             |                          | *            |                 |
|               |                       |               | Choose wha        | t to do wit               | h pack        | ets that match                                                                                                    | the crit              | teria speci                 | fied belo                | W.           | T 10115         |
|               |                       |               | whereas wit       | erence bet<br>h block the | ween<br>packe | block and rejected is a silver the silver of the silver of | t is tha<br>lently. I | t with rejea<br>n either ca | ct, a paci<br>ise, the o | riginal pacl | ket is discarde |
|               |                       | Disabled      | 🗆 Disable t       | his rule                  |               |                                                                                                    |                       |                             |                          |              |                 |
|               |                       | Disabled      | Set this opti     | on to disal               | ole this      | rule without re                                                                                                    | moving                | g it from th                | ne list.                 |              |                 |
|               |                       | Interface     |                   | •                         |               |                                                                                                    |                       |                             |                          | *            |                 |
|               |                       | Interface     |                   |                           | I             | ст. т.с.                                                                                                    |                       |                             | 1.4.5                    |              |                 |
| Destinatio    | on                    |               |                   |                           |               |                                                                                                    |                       |                             |                          |              |                 |
|               | Destina               | ation CNetwo  | ork ←             |                           |               | ~                                                                                                    | 125.2                 | 212.247.0 🚄                 |                          |              | / 24 🗸          |
| Destinatio    | n port ra             | ange          |                   | ar                        | ny            | ~                                                                                                    |                       |                             |                          |              |                 |
|               |                       | Flustom       | na far thia sula  | To<br>The "Te" fiel       | d             | a laft anantu if anl                                                                                                    | Custo                 | m<br>n o cianto no          | -                        |              |                 |
|               |                       | Spritrani     | ge for this rule. | The To Hel                | d may b       | e left empty if onig                                                                                                    | y interin             | g a single po               | ort.                     |              |                 |
| Extra         | Ont                   | ione          |                   |                           |               |                                                                                                    |                       |                             |                          |              |                 |
| EXIT          | Opt                   | Ions          | 5                 |                           |               |                                                                                                    |                       |                             |                          |              |                 |
|               |                       | Log           | 🥭 🔽 Lo            | g packet                  | s that        | are handled                                                                                                    | by thi                | s rule                      |                          |              |                 |
|               |                       |               | Hint: t           | he firewa                 | all has       | limited loca                                                                                                    | l log s               | pace. Do                    | n't turn                 | on loggin    | ig for everyt   |
|               |                       |               | the St            | atus: Sys                 | tem L         | ogs: Setting:                                                                                                    | s page                | e).                         |                          |              |                 |
|               |                       | Description   |                   |                           |               |                                                                                                    |                       |                             |                          |              |                 |
|               |                       |               |                   |                           |               |                                                                                                    |                       |                             |                          |              |                 |

Bấm Save để lưu lại, rồi bấm Apply Change

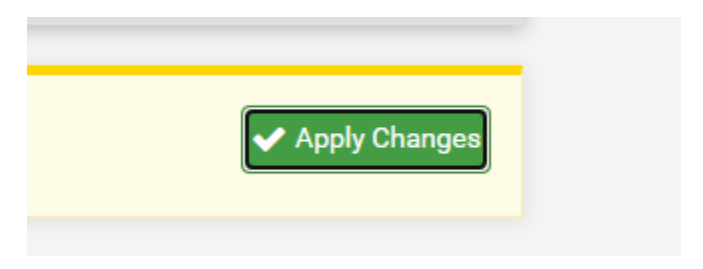

# <mark>Verify:</mark>

Vào lại trang 24h.com.vn xem tạch chưa

Để xem log drop, ta vào Status > System Log > Firewall:

| Status | / System | Logs / | Firewall / Norm     | al View |     |
|--------|----------|--------|---------------------|---------|-----|
| System | Firewall | DHCP   | Captive Portal Auth | IPsec   | PPP |

# 6. BACKUP và RESTORE cấu hình

Để backup ta vào Diagnostic > Backup & Restore

| Backup Configuration | 1                                                           |
|----------------------|-------------------------------------------------------------|
| Backup area          |                                                             |
| Skip packages        | Do not backup package information.                          |
| Skip RRD data        | ✓ Do not backup RRD data (NOTE: RRD Data can consume 4+ meg |
| Encryption           | Encrypt this configuration file.                            |
|                      | Lownload configuration as XML                               |

# Để Restore cấu hình , ta vào mục restore như dưới

| Restore Backup     |                                                                                   |
|--------------------|-----------------------------------------------------------------------------------|
|                    | Open a pfSense configuration XML file and click the button below to restore the o |
| Restore area       |                                                                                   |
| Configuration file | Choose File config-my-la6135514.xml                                               |
| Encryption         | <ul> <li>Configuration file is encrypted.</li> </ul>                              |
|                    | C Restore Configuration                                                           |
|                    | The firewall will reboot after restoring the configuration.                       |

Sau đó firewall sẽ reboot và phục hồi cấu hình:

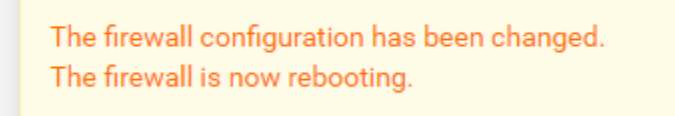

### 7. Đặt policy theo thời gian

Vào Firewall > Schedules , sau đó chỉ ra thời điểm.

Vào Firewall > Rule > kích vào rule cần chọn thời gian có tác dụng, bấm vào hình bút để sửa, kéo xuống dưới chọn Schedules vừa tạo

| Extra Options       |         |                                                                                                    |
|---------------------|---------|----------------------------------------------------------------------------------------------------|
|                     | Log     | ✓ Log packets that are handled by<br>Hint: the firewall has limited local lo<br>the Status: System Logs: Settings p |
| Descr<br>Advanced O | ription | A description may be entered here f                                                                                 |
|                     | Choose  | 802.1p priority to apply                                                                                            |
| Schedule            | none (  | 17 N                                                                                                    |
| Gateway             | default |                                                                                                    |

# 8. Update OS cho firewall

# Vào Dashboard

| System Information       my-lab.local.local         Name       my-lab.local.local         Version       2.3-RELEASE (amd64)<br>built on Mon Apr 11 18:10:34 CDT 2016<br>FreeBSD 10.3-RELEASE         Platform       pfSense         System / Update / System Update       System Update         System Update       Update Settings         Are you sure you want to update pfSense system?       2.3         Latest Base System       2.3         Confirm Update       Image: State state sta                                                                                                    | Status / Dashb                                                                                             | oard                                                                                                    |
|----------------------------------------------------------------------------------------------------|----------------------------------------------------------------------------------------------------|----------------------------------------------------------------------------------------------------|
| Name       my-lab.local.local         Version       2.3-RELEASE (amd64)<br>built on Mon Apr 11 18:10:34 CDT 2016<br>FreeBSD 10.3-RELEASE         Platform       ofSense         System / Update / System Update       Opdate Settings         Are you sure you want to update pfSense system?       2.3         Latest Base System       2.3         Latest Base System       2.3.3_1         Confirm Update       Image: Confirm Confirm Confi                                                                                                    | System Informatio                                                                                          | n (                                                                                                    |
| Version       2.3-RELEASE (amd64)<br>built on Mon Apr 11 18:10:34 CDT 2016<br>FreeBSD 10.3-RELEASE         Platform       ofSense         Platform       ofSense         System / Update / System Update         System Update       Update Settings         Are you sure you want to update pfSense system?         Current Base System       2.3         Latest Base System       2.3.3_1         Confirm Update       Version 2.3.3_1                                                                                                    | Name                                                                                                    | my-lab.local.local                                                                                                    |
| Version 2.3.3_1 is available.   Platform   ofSense   System / Update / System Update System Update Update Settings Are you sure you want to update pfSense system?   Current Base System   2.3   Latest Base System   2.3.1   Confirm Update                                                                                                    | Version                                                                                                    | <b>2.3-RELEASE</b> (amd64)<br>built on Mon Apr 11 18:10:34 CDT 2016<br>FreeBSD 10.3-RELEASE                                 |
| Diatform       ofSense         System / Update / System Update         System Update       Update Settings         Are you sure you want to update pfSense system?         Current Base System       2.3         Latest Base System       2.3.3_1         Confirm Update       Image: Confirm Update                                                                                                    |                                                                                                    | Version 2.3.3_1 is available. 😃                                                                                             |
| System / Update / System Update<br>System Update Update Settings<br>Are you sure you want to update pfSense system?<br>Current Base System 2.3<br>Latest Base System 2.3.1<br>Confirm Update Volume                                                                                                    | Platform                                                                                                   | ntSense                                                                                                    |
| System Update       Update Settings         Are you sure you want to update pfSense system?         Current Base System       2.3         Latest Base System       2.3.3_1         Confirm Update       Confirm Lpdate                                                                                                    |                                                                                                    |                                                                                                    |
| Are you sure you want to update pfSense system?         Current Base System       2.3         Latest Base System       2.3.3_1         Confirm Update       Image: Confirm Line Confirm Line Confi                                                 | System / Update                                                                                            | / System Update                                                                                                    |
| Current Base System     2.3       Latest Base System     2.3.3_1       Confirm Update     Confirm Confirm Conf | System / Update<br>System Update Upda                                                                      | / System Update                                                                                                    |
| Latest Base System 2.3.3_1 Confirm Update                                                                                                    | System / Update<br>System Update Upda<br>Are you sure you war                                              | A System Update ate Settings at to update pfSense system?                                                                   |
| Confirm Update 🔽 Confirm                                                                                                    | System / Update<br>System Update Upda<br>Are you sure you war<br>Current Base System                       | <ul> <li>/ System Update</li> <li>ate Settings</li> <li>nt to update pfSense system?</li> <li>2.3</li> </ul>                |
|                                                                                                    | System / Update<br>System Update Upda<br>Are you sure you war<br>Current Base System<br>Latest Base System | <ul> <li>/ System Update</li> <li>ate Settings</li> <li>nt to update pfSense system?</li> <li>2.3</li> <li>2.3.1</li> </ul> |

Đợi 1 lúc để firewall khXởi động xong và check lại OS đã lên version mới

Rebooting Page will automatically reload in 21 seconds

# Package Installation All repositories are up to date. Checking integrity... done (0 conflicting) The following 1 package(s) will be affected (of 0 checked): Installed packages to be UPGRADED: pfSense-kernel-pfSense: 2.3 -> 2.3.4\_1 [pfSense-core] Number of packages to be upgraded: 1 [1/1] Upgrading pfSense-kernel-pfSense from 2.3 to 2.3.4\_1... [1/1] Extracting pfSense-kernel-pfSense-2.3.4\_1: ........ done ===> Keeping a copy of current kernel in /boot/kernel.old Upgrade is complete. Rebooting in 10 seconds. >>> Locking package pfSense-kernel-pfSense... done. Success

#### 9. Port forwarding

Ví dụ mở port 21 FTP cho từ ngoài truy cập vào qua cổng WAN

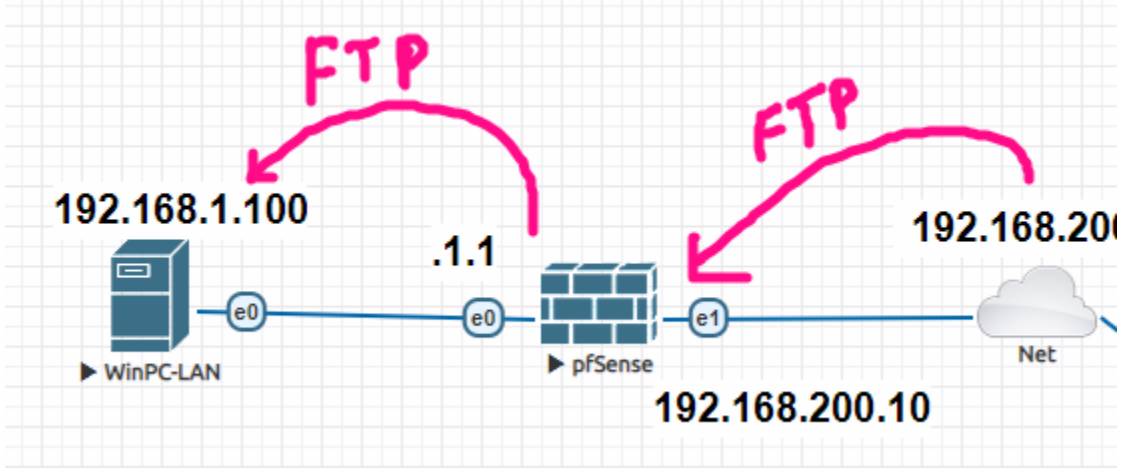

Ta vào Firewall > NAT > Add, sau đó điền như dưới để mở port 21

| Interface              | WAN 🗲                     |                               | ~                             |                 |          |
|------------------------|---------------------------|-------------------------------|-------------------------------|-----------------|----------|
|                        | Choose which interface    | this rule applies to. In most | cases "WAN" is specified.     |                 |          |
| Protocol               | TCP/UDP 👉                 |                               | ~                             |                 |          |
|                        | Choose which protocol     | this rule should match. In m  | nost cases "TCP" is specified |                 |          |
| Source                 | C Display Advanced        |                               |                               |                 |          |
| Destination            | Invert match.             | WAN address                   |                               | ~               |          |
|                        |                           | Туре                          |                               |                 | Addre    |
| Destination port range | FTP 🔶                     | ♥                             | FTP 🗲                         | ~               |          |
|                        | From port                 | Custom                        | To port                       |                 | Custor   |
|                        | Specify the port or port  | range for the destination of  | the packet for this mapping   | . The 'to' fiel | d may be |
| Redirect target IP     | 192.168.1.10              | PIAN                          |                               |                 |          |
|                        | Enter the internal IP add | ress of the server on which   | to map the ports.             |                 |          |

| Filter rule association | Rule NAT FTP public               | ~ |
|-------------------------|-----------------------------------|---|
|                         | None                              |   |
|                         | Pass                              |   |
| Rule Information        | Rule NAT FTP public               |   |
| Rule momation           | Create new associated filter rule |   |

Sau đó ở bên Mục Firewall > Rules > WAN sẽ tự động tạo ra rule allow từ internet được truy cập vào FTP server.

Ta kích vào 2 rule block ở phía trên rồi disable nó đi, để chỉ còn 2 rule allow FTP

| Description            | Actions |
|------------------------|---------|
| Block private networks | *       |
| Block bogon networks   | 0       |

| Reserved Networks                                |                                                                                                    |
|--------------------------------------------------|----------------------------------------------------------------------------------------------------|
| Block private networks<br>and loopback addresses | Blocks traffic from IP addresses that are res<br>RFC 4193 (fc00::/7) as well as loopback add<br>private address space, too. |
| Block bogon networks                             | <b>B</b> B                                                                                                    |
|                                                  | Blocks traffic from reserved IP addresses (b<br>routing table, and so should not appear as t                                |

#### Ngoài ra có thể tự tạo 1 rule deny all ở cuối, kết quả như dưới:

| Floa | ating   | WAN       | LAN       |        |      |                |          |        |
|------|---------|-----------|-----------|--------|------|----------------|----------|--------|
| Rul  | es (Dra | g to Chan | ge Order) |        |      |                |          |        |
|      |         | States    | Protocol  | Source | Port | Destination    | Port     | Gatewa |
|      | < ■     | 0 /0 B    | IPv4 TCP  | *      | *    | 192.168.200.10 | 21 (FTP) | *      |
|      | × 📰     | 0 /808 B  | IPv4 *    | *      | *    | *              | *        | *      |

#### CHECK LẠI:

Từ 1 máy bên ngoài mạng, ta dùng Filezilla để truy cập vào IP WAN, port 21, thấy connect thành công là ok

### 10. Static NAT public dịch vụ ra mạng

**Mục đích:** public dịch vụ ra mạng internet để ở ngoài có thể truy cập được, tuy nhiên khác với portforwarding ở mục 9, là sẽ dùng IP riêng, chứ ko chung IP với cổng WAN.

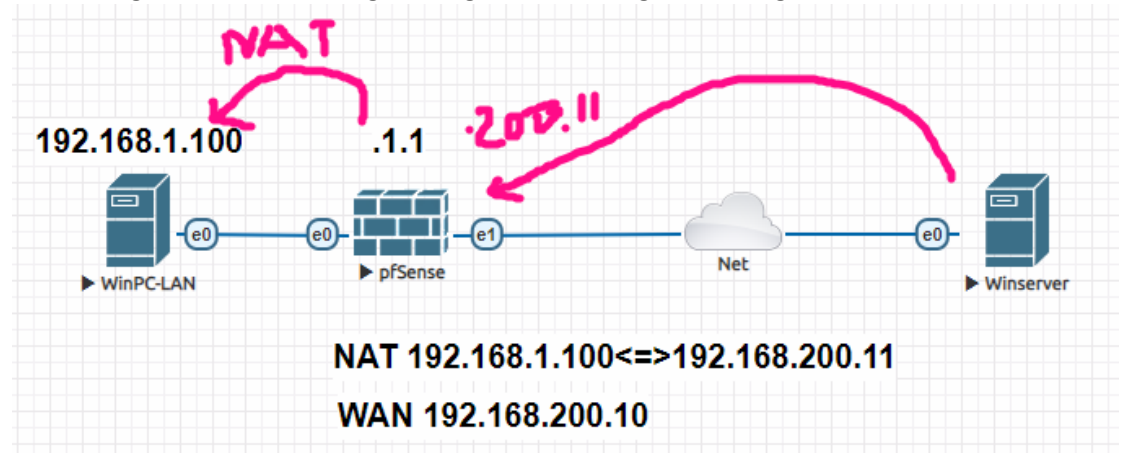

Trong mô hình trên, máy PC Local sẽ chạy dịch vụ FTP và được Pfsense NAT ra thành IP 192.168.200.11 và listen ở cổng 21. Sau đó 1 máy từ ngoài WAN sẽ kết nối FTP vào qua IP NAT đó.

| Vaci                                                | II EW dii 2 NAT 2 Ddiii to |                                                  |                                                                      |                                               |                         |                 |                                |                      |                 |
|-----------------------------------------------------|----------------------------|--------------------------------------------------|----------------------------------------------------------------------|-----------------------------------------------|-------------------------|-----------------|--------------------------------|----------------------|-----------------|
| ୢୄ                                                  | Senic s                    | System <del>-</del>                              | Interface                                                            | s <del>*</del>                                | Firewall 🗸              |                 |                                |                      |                 |
|                                                     | Firewall / NA              | AT / 1:1                                         | 1                                                                    |                                               |                         |                 |                                |                      |                 |
|                                                     |                            | 5                                                | )utbound                                                             | NPt                                           |                         |                 |                                |                      |                 |
|                                                     | Port Forward               |                                                  | Julbound                                                             | ini c                                         |                         |                 |                                |                      |                 |
| <mark>- Điền</mark>                                 | Port Forward               |                                                  |                                                                      |                                               |                         |                 |                                |                      |                 |
| <mark>- Điền</mark><br>Interface                    | Port Forward               | s rule applies to                                | ). In most cases "W                                                  | VAN" is specif                                | fied.                   | _               |                                |                      |                 |
| <mark>- Điền</mark><br>Interface<br>nal subnet IP   | Port Forward               | s rule applies to<br>P NAT của<br>on a WAN) subr | o. In most cases "W<br>Server<br>net's starting addre                | VAN" is specif                                | fied.<br>mapping. The s | subnet mask fro | m the intern<br>IP loca        | al address<br>server | pelow wi        |
| - Điền<br>Interface<br>nal subnet IP<br>Internal IP | Port Forward               | s rule applies to<br>P NAT của<br>on a WAN) subr | o. In most cases "W<br>Server<br>net's starting addre<br>Single host | VAN" is specif<br>ess for the 1:1<br>or alias | fied.<br>mapping. The s | subnet mask fro | m the intern<br>IP Ioca<br>100 | al address<br>server | pelow wi<br>FTP |

- Vào Firewall > Rule > Chọn WAN, thêm 1 rule như dưới để allow TCP-21 từ ngoài vào:

| Action                 | Pass 🗲        | •                  |                                               |                                           |                                     | ~                          |                                 |                                         |                       |        |
|------------------------|---------------|--------------------|-----------------------------------------------|-------------------------------------------|-------------------------------------|----------------------------|---------------------------------|-----------------------------------------|-----------------------|--------|
|                        | Choose wha    | at to do           | with packets that ma                          | tch the criteria                          | specified belo                      | w.                         |                                 |                                         |                       |        |
|                        | Hint: the dif | ference<br>h block | between block and re<br>the packet is dropped | eject is that with<br>d silently. In eith | n reject, a pacl<br>ner case, the o | ket (TCP R<br>priginal pag | ST or ICMP p<br>cket is discard | ort unreachable for UDP) is ret<br>ded. | turned to the sender, |        |
|                        |               |                    |                                               |                                           |                                     |                            |                                 |                                         |                       |        |
| Disabled               | UISable t     | ion to d           | isabla this rula withou                       | it romoving it fr                         | om the list                         |                            |                                 |                                         |                       |        |
|                        | Set this opti | onto u             | Isable this fulle withou                      | it removing it in                         | onn the list.                       |                            |                                 |                                         |                       |        |
| Interface              | WAN 🗲         | -                  |                                               |                                           |                                     | *                          |                                 |                                         |                       |        |
|                        | Choose the    | interfac           | e from which packets                          | s must come to                            | match this ru                       | le.                        |                                 |                                         |                       |        |
| Address Family         | IPv4          |                    |                                               |                                           |                                     | *                          |                                 |                                         |                       |        |
| -                      | Select the Ir | nternet            | Protocol version this r                       | rule applies to                           |                                     |                            |                                 |                                         |                       |        |
| Protocol               | TCP           | •                  |                                               |                                           |                                     | *                          |                                 |                                         |                       |        |
| Protocol               | Choose whi    | ch IP pr           | otocol this rule shoul                        | d match.                                  |                                     |                            |                                 |                                         |                       |        |
|                        |               |                    |                                               |                                           |                                     |                            |                                 |                                         |                       | _      |
| 9                      |               |                    |                                               |                                           |                                     |                            |                                 |                                         |                       |        |
| Source                 | 🗌 Invert m    | atch.              | any                                           |                                           |                                     |                            | ~                               | Source Address                          | /                     | ~      |
|                        | ***           |                    |                                               |                                           |                                     |                            |                                 |                                         |                       |        |
| Isplay Advanced        | 🗤 Display A   | dvanced            |                                               |                                           |                                     |                            |                                 |                                         |                       |        |
| ation                  |               |                    |                                               |                                           |                                     |                            |                                 |                                         |                       |        |
|                        | □ Invert m    | atch               | Single b                                      | nost or alias 👍                           |                                     |                            | ~                               | 192 168 1 100 <b>6 ID I</b>             |                       | ~      |
| Destination            |               | aton.              | oligie i                                      |                                           |                                     |                            | -                               | 192.100.1.100                           |                       |        |
| ation port range       | FTP (21)      | -                  | <b>v</b>                                      |                                           | FTP (                               | 21) 👉                      | ~                               |                                         |                       |        |
|                        | From          |                    | Custom                                        |                                           | То                                  |                            |                                 | Custom                                  |                       |        |
|                        | Specify the   | destina            | tion port or port range                       | e for this rule. T                        | he "To" field m                     | nay be left                | empty if only                   | filtering a single port.                | te Windows            |        |
| Options                |               |                    |                                               |                                           |                                     |                            |                                 | Go to Sy                                | stem in Control Panel | to act |
|                        | <b>6</b>      | and the            | t and have dia dibustification                | - da                                      |                                     |                            |                                 |                                         |                       |        |
| Log                    | Log paci      | kets tha           | t are handled by this i                       | ruie                                      |                                     |                            |                                 |                                         |                       |        |
|                        |               |                    |                                               |                                           |                                     |                            |                                 |                                         |                       |        |
| <mark>- Kết quả</mark> | được ru       | le:                |                                               |                                           |                                     |                            |                                 |                                         |                       |        |
| Protocol               | Source        | Port               | Destination                                   | Port                                      | Gateway                             | Queue                      | Schedule                        | Description                             | Actions               |        |
| IPv4 TCP               | *             | *                  | 192.168.1.100                                 | 21 (FTP)                                  | *                                   | none                       |                                 | allow FTP from outside                  | ₺₡₪₡₶                 |        |

- Test lại: Trên server LAN cài Filezilla để làm FTP server (xem cách cài tại đây: bit.ly/hai-eve , mục số 6)

-> Trên client ngoài WAN, gõ **telnet 192.168.200.11 21** để xem connect được chưa.

-> Trên firewall, Vào Status > System log để xem log truy cập đã được allow chưa

# 11. Cài gói và Cấu hình OSPF

Download gói OSPF về

Vào **System > Package Manager > Tab Available Packages** > Gõ OSPF Nhấn vào install **Quagga OSPF** để cài, chờ 1-3 phút cho cài xong - Mô hình:

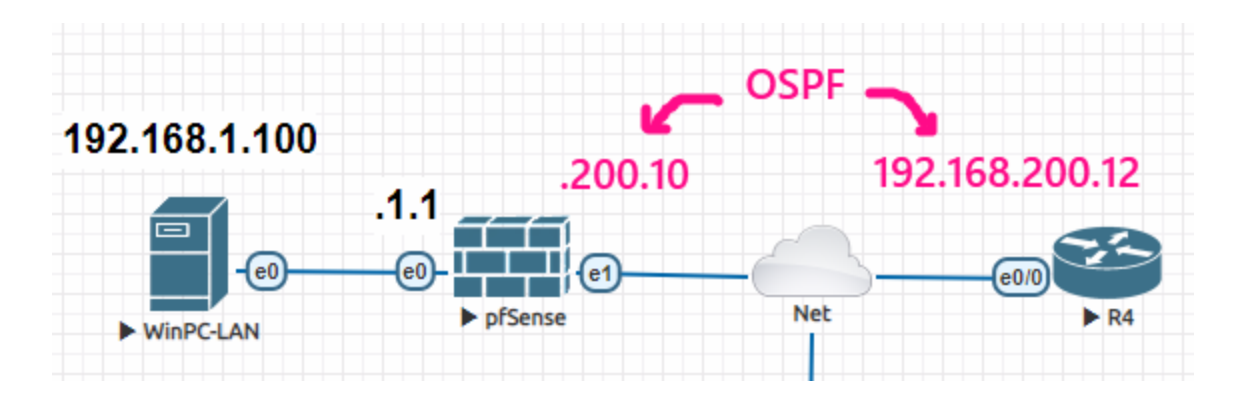

# - Khai báo OSPF trên Pfsense:

Vào Service > Quagga OSPF > điền như dưới:

| Services / Quago           | a OSPFd / Global Settings                                                                                                    |
|----------------------------|----------------------------------------------------------------------------------------------------|
| Global Settings Inter      | ace Settings Raw Config Status                                                                                                    |
| General Options            |                                                                                                    |
| Master Password            | 12345 🗲 điền bất kì                                                                                                    |
|                            | Password to access the Zebra and OSPF management daemons. Required.                                                                                          |
| Logging                    | □ If set to yes, Logs will be written via syslog.                                                                                                    |
| Log Adjacency Changes      | □ If set to yes, adjacency changes will be written via syslog.                                                                                               |
| Router ID                  | 192.168.200.10                                                                                                    |
|                            | Specify the Router ID. RID is the highest logical (loopback) IP address configured on a router.<br>For more information on router identifiers see wikipedia. |
| Area                       | 0.0.0 -                                                                                                    |
|                            | OSPFd area for this instance of OSPF.                                                                                                    |
|                            | For more information on Areas see wikipedia.                                                                                                    |
| Disable FIB updates        | None (FIB updates enabled) (default)                                                                                                    |
| (Routing table)            | Disables the updating of the host routing table (turns into stub router).                                                                                    |
| Redistribute connected     | Enables the redistribution of connected networks (Default no)                                                                                                |
| Sublicts                   | Để quảng bá dải LAN cho router R4 biết                                                                                                    |
| Redistribute default route | <ul> <li>Enables the redistribution of a default route to this device (Default no)</li> </ul>                                                                |

- Sang tab Interface Settings, chọn interface nào chạy OSPF rồi save lại:

| Global Settings | Interface Setting         | s Raw Config                          | Status                           |   |
|-----------------|---------------------------|---------------------------------------|----------------------------------|---|
| General Option  | S                         |                                       |                                  |   |
| Inte            | rface WAN C               | desired participating i               | nterface here.                   | ~ |
| Network         | Type Broadca<br>Select OS | ast <b>e</b><br>PF Network Type of th | ne interface.                    | ~ |
| N               | Netric Metric (co         | ost) for this OSPF inter              | rface (leave blank for default). |   |
|                 | Area 0.0.0.0              | for this interface (leav              | e blank for default).            |   |

#### <mark>- Khai báo trên Router R4</mark>

router ospf 1 int e0/0 ip address 192.168.200.12 255.255.255.0 ip ospf 1 area 0

| - Check lại: <mark>show ip os</mark> | pf neig  | <mark>hbor</mark> trên Router |                       |                           |                          |
|--------------------------------------|----------|-------------------------------|-----------------------|---------------------------|--------------------------|
| R4#show ip ospf                      | neighl   | bor                           |                       |                           |                          |
| Neighbor ID<br>192.168.200.10<br>R4# | Pri<br>1 | State<br>FULL/BDR             | Dead Time<br>00:00:39 | Address<br>192.168.200.10 | Interface<br>Ethernet0/0 |

#### show ip route trên router

0 E2 192.168.1.0/24 [110/20] via 192.168.200.10, 00:15:04, Ethernet0/0 192.168.200.0/24 is variably subnetted, 3 subnets, 2 masks C 192.168.200.0/24 is directly connected, Ethernet0/0 0 192.168.200.11/32 [110/20] via 192.168.200.10, 00:15:04, Ethernet0/0 L 192.168.200.12/32 is directly connected, Ethernet0/0 R4#

Để xem status OSPF trên Pfsense, vào các mục truy vấn như hình dưới:

|                                                                                       | s / Quagga OSF                                    | PF/ Status |        |
|---------------------------------------------------------------------------------------|---------------------------------------------------|------------|--------|
| Settings                                                                              | Interface Settings                                | RAW Config | Status |
| Detailled                                                                             | OSPF status Infor                                 | mation.    |        |
| • Quagg                                                                               | a OSPF General                                    |            |        |
| Quagg                                                                                 | a OSPF Neighbors                                  |            |        |
| Quagg                                                                                 | a OSPF Database                                   |            |        |
| Quagg                                                                                 | a OSPF Router Databas                             | e          |        |
| Quagg                                                                                 | a OSPF Routes                                     |            |        |
| Quage                                                                                 | a Zebra Routes                                    |            |        |
|                                                                                       | a OSPF Interfaces                                 |            |        |
| Quagg                                                                                 |                                                   |            |        |
| <ul><li>Quagg</li><li>Quagg</li></ul>                                                 | a OSPF CPU Usage                                  |            |        |
| Quagg     Quagg     Quagg     Quagg                                                   | a OSPF CPU Usage<br>a OSPF Memory                 |            |        |
| <ul> <li>Quagg</li> <li>Quagg</li> <li>Quagg</li> <li>Quagg</li> <li>Quagg</li> </ul> | a OSPF CPU Usage<br>a OSPF Memory<br>a ospfd.conf |            |        |

12. Cấu hình VPN (còn tiếp)